## 南京医科大学附属医院账号申请使用说明书

#### (2024版个人填报)

如何进入:

浏览器输入 http://zzc.njmu.edu.cn/, 点击: 立即注册。输入相 关信息确认登录。

# ANIING MEDICAL UNIVERSITY 账号申请平台

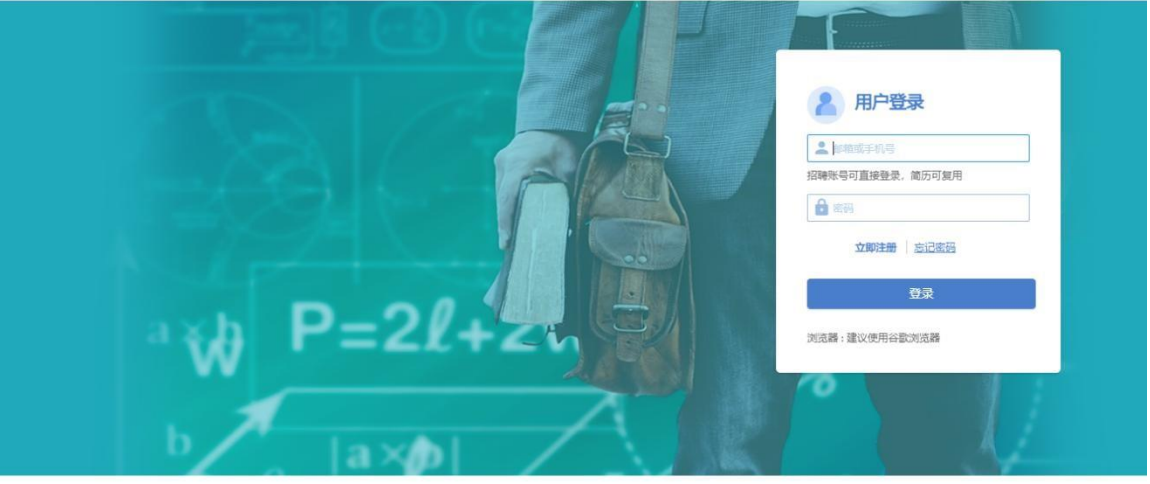

| 邮箱 /手机号:<br>验证码:                   | 93 g u                    | 即     |
|------------------------------------|---------------------------|-------|
| 身份证 ~<br>密码:                       | 请输入8-20位字符                | <br>۲ |
| <b>确认密码:</b><br>密码规则:包含数字、字母、特殊字符中 | 请输入8-20位字符<br>的两种或以上的字符类型 |       |

版权所有 2017 南京医科大学 & 全智教育 苏ICP备11035779号

| 1.选择账号           | 申请通道,                              | 开始报到。                                   |                               |                        |                        |
|------------------|------------------------------------|-----------------------------------------|-------------------------------|------------------------|------------------------|
| 1 to             | 74                                 | 请选择                                     | <b>报到流程</b>                   | XX                     | X                      |
| 附院临床教师           | 名城博士后                              | 名誉、客座、兼职教授                              | 学院自聘兼职教师                      | 访问学者                   | 部门审核人绿色通道              |
| 用人方式: 附属医院 向位类则: | 用人方式:<br>名城博士后<br><sup>肉位类别:</sup> | 用人方式:<br>名誉、客座、兼职教授<br><sup>肉位类别:</sup> | 用人方式:<br><b>兼职教师</b><br>肉位类别: | 用人方式:<br>访问学者<br>時位受别: | 用人方式:<br>附属医院<br>肉位类则: |
| 开始跟到<br>日申请2人    | 开始报到<br>已申请2人                      | 开始报到<br>日申请0人                           | 开始报到<br>已申请0人                 | 开始服御<br>日申请0人          | 继续报知<br>已申请1人          |
| 财务处网签            | 学校管理劳务派遣申请                         | 其他人员申请                                  |                               |                        |                        |
| 用人方式: 附属医院 時位类别: | 用人方式:<br>劳务派遣学校代管,劳务               | 用人方式:<br>商户经营人员,临时施工<br>时位进制:           |                               |                        |                        |
| 开始服劲<br>已申请20人   | 开始报到<br>已申请6人                      | 开始报到<br>已申请10人                          |                               |                        |                        |

**附院临床教师通道:**因教学、科研项目申报、临床带教、教学职称 申报等业务申请工号者请选择此通道。

 选择个人填报,开始填报相关信息。该页面可显示,流程具体 到哪个环节了。

| 南京医科大学」<br>MANUNE MEDICAL UNIVERSITY | 账号申 | 请              |   |                 |   |        |            |                        |
|--------------------------------------|-----|----------------|---|-----------------|---|--------|------------|------------------------|
| 账号申请流程                               |     |                |   |                 |   |        |            |                        |
| 已通报到流程: 附院临                          | 床教师 | 币 重新选择         |   |                 |   |        |            | □ 审核日志 □ 办理描明 ♥ 校园地图   |
| 已完成总进度 0.0%                          |     |                |   |                 |   |        | 注: 歸色 代表已完 | 38。 红色 代表进行中, 灰色 代表未开始 |
| ● 个人填报<br>填报个人信息                     | 0   | ① 部门审核<br>留无偿息 | 0 | ① 人事处审核<br>留无值思 | 0 | O SRES |            |                        |
| 6 报到与起来 ### *                        |     |                | - |                 |   |        |            |                        |

#### 3.填写好相关信息后,点击提交审核即可。也可保存草稿,暂时先 不提交。

| 入职单位                 | 人事外、人才工作办公室、党委教师工作部 | * 用人方式          | 请洗择                |   |                  |            | * |
|----------------------|---------------------|-----------------|--------------------|---|------------------|------------|---|
|                      |                     |                 | L                  |   |                  |            |   |
| 基本信息                 |                     |                 |                    |   |                  |            |   |
| 姓名                   | 测试 /                | *岗位类别           | 其他专技               | * | *性别              | 女          |   |
| 身份证件类型               | 身份证 👻               | *身份证件号          | 320115201501030802 | 1 | *出生日期            | 2015-01-03 | I |
| 籍贯                   | 江苏省邳州市              | *国籍(地区)         | 中华人民共和国            | * | *民族              | 汉族         |   |
| 参加工作时间               | 2023-02             | *政治面貌一          | 中国共产党党员            | * | *在我校所从事的具体<br>工作 | 111        |   |
| 当前状态                 | 在岗 🔻                | *所在科室           | 111                | 1 | * 附院职称系列类别       | 研究员系列      |   |
| 最高学历                 | 博士研究生毕业             | *毕业年月           | 2023-02            |   | *毕业学校            | 111        |   |
| 最高学位                 | 无学位                 | * 授学位年月         | 2023-04            |   | •授予学位单位          | 111        |   |
| 教师资格证号               | 11111 /             | * 学科类别          | 哲学                 | * | * 一级学科           | 哲学         |   |
| 二级学科                 | 马克思主义哲学             | * 教学系列职称        | 无                  | * | * 教学系列职称等级       | 未定职级专业技术人员 |   |
| 教学系列职称取得年<br>月       |                     | * 手机号码          | 15850673506        | 1 | *海外经历            | 3年及以上      |   |
| 医疗系列职称               | 主任中医师 👻             | 。医疗系列职称取得年<br>月 | 2023-11-08         |   | * 医疗系列职称等级       | 正高级        |   |
| 最高学历附件(上传<br>证书扫描件)  | 上传(请上传附件)           |                 |                    |   |                  |            |   |
|                      | 方国兴-助教-南医大<br>下载 删除 |                 |                    |   |                  |            |   |
| 最高学位附件 (上传<br>证书扫描件) | 上传 (请上传附件)          |                 |                    |   |                  |            |   |
|                      | 两国兴-助教-南医大          |                 |                    |   |                  |            |   |
|                      | 三三 下载 删除            |                 |                    |   |                  |            |   |
| 上传教学职称证书或<br>发文扫描件   | 上传 (请上传附件)          |                 |                    |   |                  |            |   |
| 上传医疗职称资格证<br>书扫描件    | 上传(请上传附件)           |                 |                    |   |                  |            |   |
|                      | == 12 总也倒不了的老       |                 |                    |   |                  |            |   |
|                      | 下載  別除              |                 |                    |   |                  |            |   |
| 0011EE30144727E8404  | Los of Linderstein  |                 |                    |   |                  |            |   |

#### 字段填写注意事项

**教学系列职称:**请务必填写南京医科大学正式发文评聘的教学 职称信息(教授、副教授、讲师等),聘任时间依据聘书或正 式发文信息填写。附件请上传人社厅备案的专业技术资格证书 或南京医科大学正式发布的聘任文件。注意附件与填写的信息 保持一致;若无,则按照上面示例填写无,级别填未定职级专 业技术人员,聘任年月留空值。

非南医大聘任的教学职称请选择"教授(外校)"等选项。

**医疗系列职称:**本字段填报卫生系列(医药护技等)专业技术 资格相关信息(主任医师、副主任医师、主治医师、医师 等),并且根据已有的专业技术资格证书填写相应等级、获得 资格时间(非聘任时间)信息,注意附件与填写的信息保持一 致。该栏对应的附件请勿上传执业医师资格证和医院的聘文。 学位与学历信息:请根据已有的毕业证书和学位证书填写相应 的信息并上传附件。若在读尚未获得双证的,仍只上传目前已 有的证书。若只具备一种证书,无学历或学位证书,请不要重 复上传,只需填写对应的信息,上传对应的附件,注意附件与 填写的信息保持一致;缺失的证书附件不用上传,对应的信息 填无,参考下图。

### 4. 已经提交审核的数据,可以从个人端撤销。注:只有部门还 未审核的情况下可以撤销

| F124-13               | 2022 10                 | REAL-POACE           |             | 网查带的                  | 27.2018-1-101/11 |                                          |
|-----------------------|-------------------------|----------------------|-------------|-----------------------|------------------|------------------------------------------|
|                       | 2023-10                 | 4-38-3-12            | 二江子師        | 12:00-3-112           | 石富博工子位           | 刘欢测试                                     |
| 要学位年月 2               | 2023-03                 | 授予学位单位               | )例试,        | 教师资格证号                | 无                | 73/9(1/3/44)                             |
| 科类别                   | 文学                      | 一级学科                 | 中国语言文学      | 二级学科                  | 中国古代文学           | 男」 「「「」」 「「」」 「」 「」 「」 「」 「」 「」 「」 「」 「」 |
| 特任专业技术职务<br>(教学职称)    | 副教授                     | 聘任专业技术职务级<br>别(教学职称) | 副高级         | 時任专业技术职务年<br>月 (較学职称) | 2023-04          | Printed A 22 Mil Printed                 |
| 印机号码                  | 18252066165             | 海外经历                 | 1年到3年 (含1年) | 另聘专业技术职务<br>(卫生专业技术资  | 副教授              |                                          |
| 引聘专业技术职务时<br>同 (卫生专业技 | 2023-03-16              | 另聘专业技术职务等<br>级(卫生专业技 | 副高级         | 100                   |                  | 1 入四信曲                                   |
| 最高学历附件(上传<br>王书扫描件)   | 1046930_library_h<br>下载 |                      |             |                       |                  | 2 基本信息                                   |
| 最高学位附件 (上传<br>正书扫描件)  | 570_icon.jpg<br>下载      |                      |             |                       |                  |                                          |
| 上传敕学职称证书或<br>这文扫描件    | 570_icon.jpg<br>下载      |                      |             |                       |                  |                                          |
| 上传医疗职称资格证<br>5扫描件     | 570_icon.jpg<br>下就      |                      |             |                       |                  |                                          |
| 文师资格证附件               | 570_icon.jpg<br>下载      |                      |             |                       |                  |                                          |